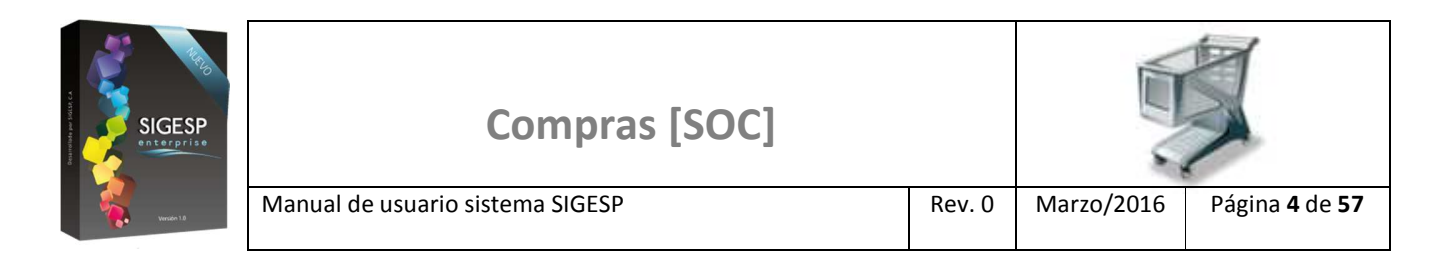

# ICONOS DE LA BARRA DE HERRAMIENTAS DEL SIGESP

La barra de herramientas contiene diversos iconos que representan una acción específica que a continuación se describen:

| lconos       | Acción   | Descripción de la acción                                                        |
|--------------|----------|---------------------------------------------------------------------------------|
|              | Nuevo    | Permite incluir un nuevo registro en el sistema.                                |
|              | Guardar  | Permite almacenar un registro nuevo o actualizar si proviene de un catálogo.    |
| $\mathbf{P}$ | Buscar   | Permite buscar registros por medio de catálogos.                                |
|              | Procesar | Permite ejecutar una operación que involucra varios procesos.                   |
| ×            | Eliminar | Permite eliminar un registro.                                                   |
| 4            | Imprimir | Permite imprimir la información que se genera del sistema en un archivo<br>PDF. |
| Ø            | Cerrar   | Permite cerrar la ventana o pantalla actual que se esté utilizando.             |
| 8            | Ayuda    | Inicia las ayudas del Sistema SIGESP.                                           |
| <u></u>      | Excel    | Permite generar un reporte en formato de Excel.                                 |

| SIGESP<br>SIGESP<br>Storprise | Compras [SOC]                    |        |            |                               |  |
|-------------------------------|----------------------------------|--------|------------|-------------------------------|--|
|                               | Manual de usuario sistema SIGESP | Rev. 0 | Marzo/2016 | Página <b>11</b> de <b>57</b> |  |

# Registro de Cotización

Esta transacción está asociada al registro previo de una solicitud de cotización, su finalidad es permitir el registro al sistema de los precios de los productos o servicios así como otras características de lo cotizado, ofertado o presupuestado por el proveedor al organismo, para posteriormente ser utilizados en la toma de decisiones mediante el análisis de cotizaciones. Documento que genera: Cotización.

Figura 13. Cotizaciones/Registro de Cotizaciones

| 5                | Sisten                     | na Inte  | grado ( | de Gestión p | oara Entes del Sector Público   |
|------------------|----------------------------|----------|---------|--------------|---------------------------------|
| Ordenes de Co    | ompra                      |          |         |              | Miércoles 09/03/2016 - 11:46 pm |
| Cotizaciones     | Orden de Compra            | Reportes | Ayuda   | Ir a Módulos | ADMINISTRADOR SIGESP            |
| Solicitud de C   | otización                  |          |         |              |                                 |
| ြှ Registro de C | lotización                 |          |         |              |                                 |
| Análisis de Co   | tizaciones                 |          |         |              |                                 |
| Aprobación d     | e Análisis de Cotizaciones |          |         |              |                                 |
| Generación d     | e Ordenes de Compra        |          |         |              |                                 |
| Anulacion de     | Análisis de Cotizaciones   |          |         |              |                                 |
| Anulacion de     | Registro de Cotizacion     |          |         |              |                                 |
| Anulacion de     | Solicitud de Cotizacion    |          |         |              |                                 |

### Ítems que conforman la pantalla: Registro de Cotización

Los campos en (\*) son necesarios para este registro

- 1. Estatus: Indica automáticamente la etapa del proceso en el que se encuentra el documento.
- 2. Número: Indica automáticamente la numeración consecutiva que identifica el documento.
- 3. Fecha: Indica automáticamente el día, mes y año de registro de la solicitud de cotización.
- 4. (\*) Tipo: Filtro de selección para indicar el tipo de adquisición (Bienes/Servicios) a solicitar.
- 5. (\*) Proveedor: Indicar el proveedor cuya cotización se incluirá al sistema. Para ello se despliega un catálogo de proveedores registrados previamente (es obligatorio el registro previo de la solicitud de cotización).
- 6. (\*) Observación: Transcribir breve descripción o reseña referente a la cotización en registro.
- 7. **Asistencia técnica:** Indicar si el suministro del producto o la prestación del servicio por parte del proveedor cotizante contempla asistencia técnica por parte del mismo.
- 8. **Cumple con especificaciones:** Indicar si el suministro del producto o la prestación del servicio por parte del proveedor cotizante cumple con las especificaciones (condiciones) que les fueron solicitadas.
- 9. **Garantías:** Indicar si el suministro del producto o la prestación del servicio por parte del proveedor cotizante contempla tiempo en días de garantía.

SIGESP, C.A. Urb. Del Este carrera 1 entre Av. Concordia y calle 3 Barquisimeto 3001 – Venezuela. Teléfonos/Fax: + 58 251 254.06.68 / 254.38.76 / 255.25.87 / 254.76.43 - SIGESP, C.A. Caracas Mijares a Santa Capilla Edificio INSBANCA piso 2 oficina 29 Caracas – Venezuela Teléfonos: + 58 212 860.41.62 / 0424-5655705 Copyright 2016. Copyright © SIGESP, C.A. 2016. Todos los derechos reservados

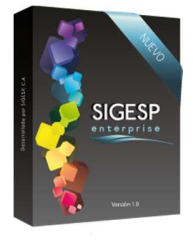

Manual de usuario sistema SIGESP

- 10. Forma de pago: Indicar la forma de pago del suministro del producto o la prestación del servicio establecida por el proveedor.
- 11. **Plazo de entrega:** Indicar si el suministro del producto o la prestación del servicio por parte del proveedor cotizante contempla un plazo en días para su entrega.
- 12. **Validez de la oferta:** Indicar si el suministro del producto o la prestación del servicio por parte del proveedor cotizante contempla un tiempo en días para la validez de su oferta.
- 13. **(\*)** Agregar solicitud de cotización: Esta opción permite realizar la búsqueda de la solicitud de cotización previamente registrada (es obligatorio haber indicado antes: Tipo (Bienes/Servicios) y Proveedor).
- 14. **(\*) Precio:** Luego de seleccionada la solicitud de cotización correspondiente, debe indicarse el precio de cada Producto o Servicio cotizado por el proveedor.
- 15. **Calidad:** Luego de seleccionada la solicitud de cotización correspondiente, debe indicarse la calidad de cada Producto o Servicio cotizado por el proveedor (desplace la barra de movimiento inferior hacia la derecha de su pantalla para observar este ítem).

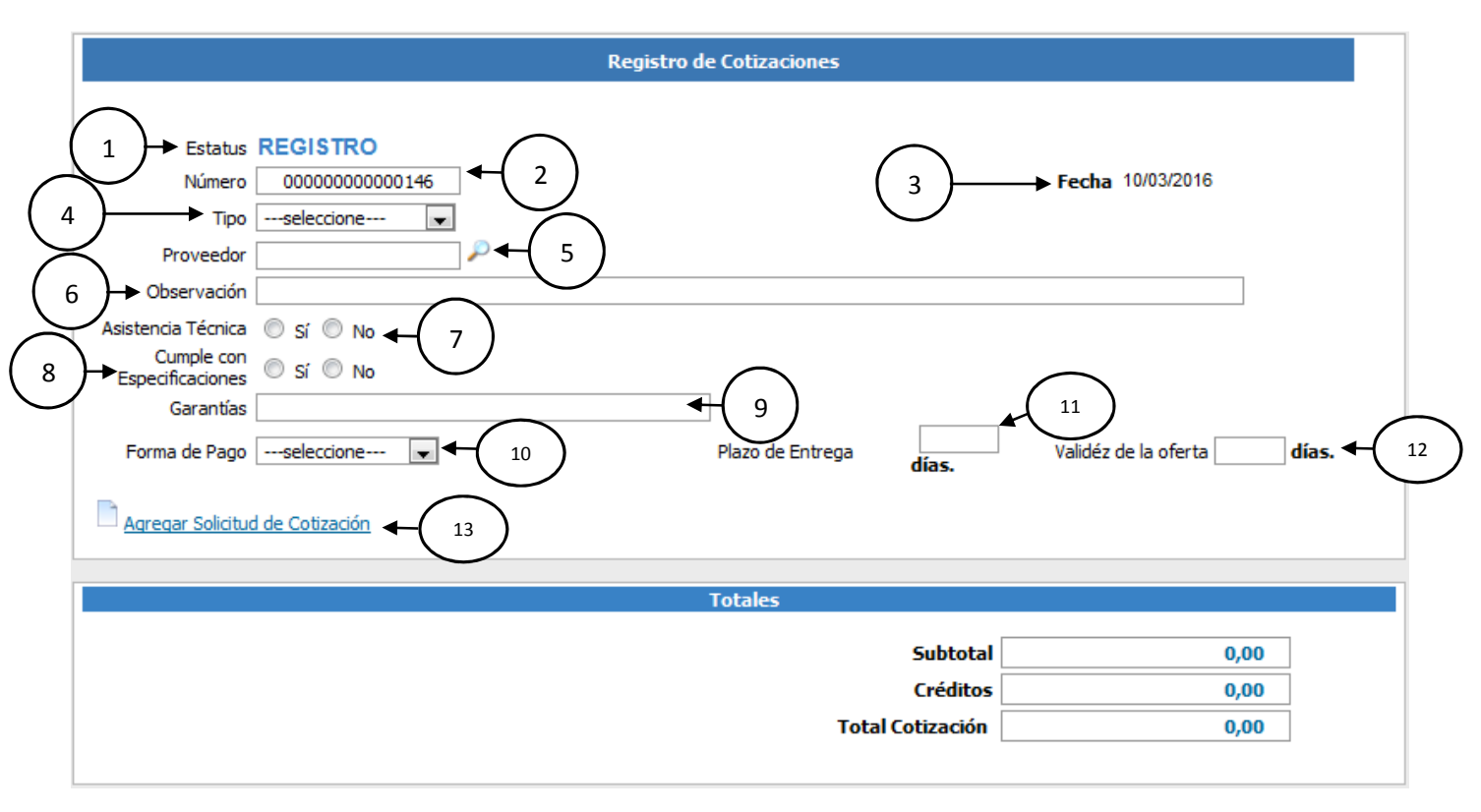

### Figura 14. Registro de cotizaciones

SIGESP, C.A. Urb. Del Este carrera 1 entre Av. Concordia y calle 3 Barquisimeto 3001 – Venezuela. Teléfonos/Fax: + 58 251 254.06.68 / 254.38.76 / 255.25.87 / 254.76.43 - SIGESP, C.A. Caracas Mijares a Santa Capilla Edificio INSBANCA piso 2 oficina 29 Caracas – Venezuela Teléfonos: + 58 212 860.41.62 / 0424-5655705 Copyright 2016. Copyright © SIGESP, C.A. 2016. Todos los derechos reservados

|  | Compras [SOC]                    |        |            |                               |
|--|----------------------------------|--------|------------|-------------------------------|
|  | Manual de usuario sistema SIGESP | Rev. 0 | Marzo/2016 | Página <b>13</b> de <b>57</b> |

Figura 15. Agregar solicitud de cotización

|                                                                                                    | Catálogo de Solicitudes de Cotizaciones |                                          |                   |  |  |
|----------------------------------------------------------------------------------------------------|-----------------------------------------|------------------------------------------|-------------------|--|--|
| Utilice los filtros de<br>búsqueda de este<br>catálogo para ubicar<br>rápidamente <b>solicitud</b><br><b>de cotizaciones</b> , o | Nro Solicitud Tiposeleccione            | Desde 01/03/2016 💽<br>Hasta 10/03/2016 💽 |                   |  |  |
| simplemente haga clic<br>en: Buscar Solicitud,<br>para listar todo el<br>catálogo.                                               |                                         |                                          | PBuscar Solicitud |  |  |

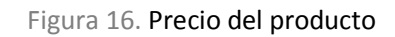

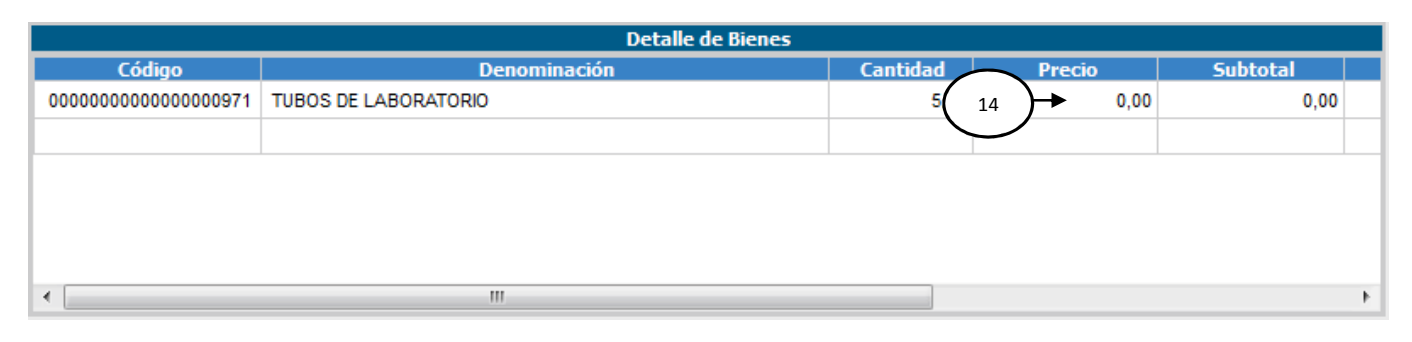

# Figura 17. Calidad del producto o servicio

| Detalle de Bienes |          |        |          |          |       |           |   |
|-------------------|----------|--------|----------|----------|-------|-----------|---|
| inación           | Cantidad | Precio | Subtotal | Créditos | Total | Calidad   |   |
|                   | 5,00     | 0,00   | 0,00     | 0,00     | 0,00  | Excelente | ٤ |
| 4                 |          |        |          | III      |       |           | Þ |

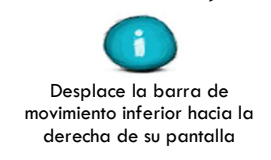

SIGESP, C.A. Urb. Del Este carrera 1entre Av. Concordia y calle 3 Barquisimeto 3001 – Venezuela. Teléfonos/Fax: + 58 251 254.06.68 / 254.38.76 / 255.25.87 / 254.76.43 - SIGESP, C.A. Caracas Mijares a Santa Capilla Edificio INSBANCA piso 2 oficina 29 Caracas – Venezuela Teléfonos: + 58 212 860.41.62 / 0424-5655705 Copyright 2016. Copyright © SIGESP, C.A. 2016. Todos los derechos reservados